## WORKSHOP 10

# Thermal Stress Analysis of a Bi-Metallic Plate

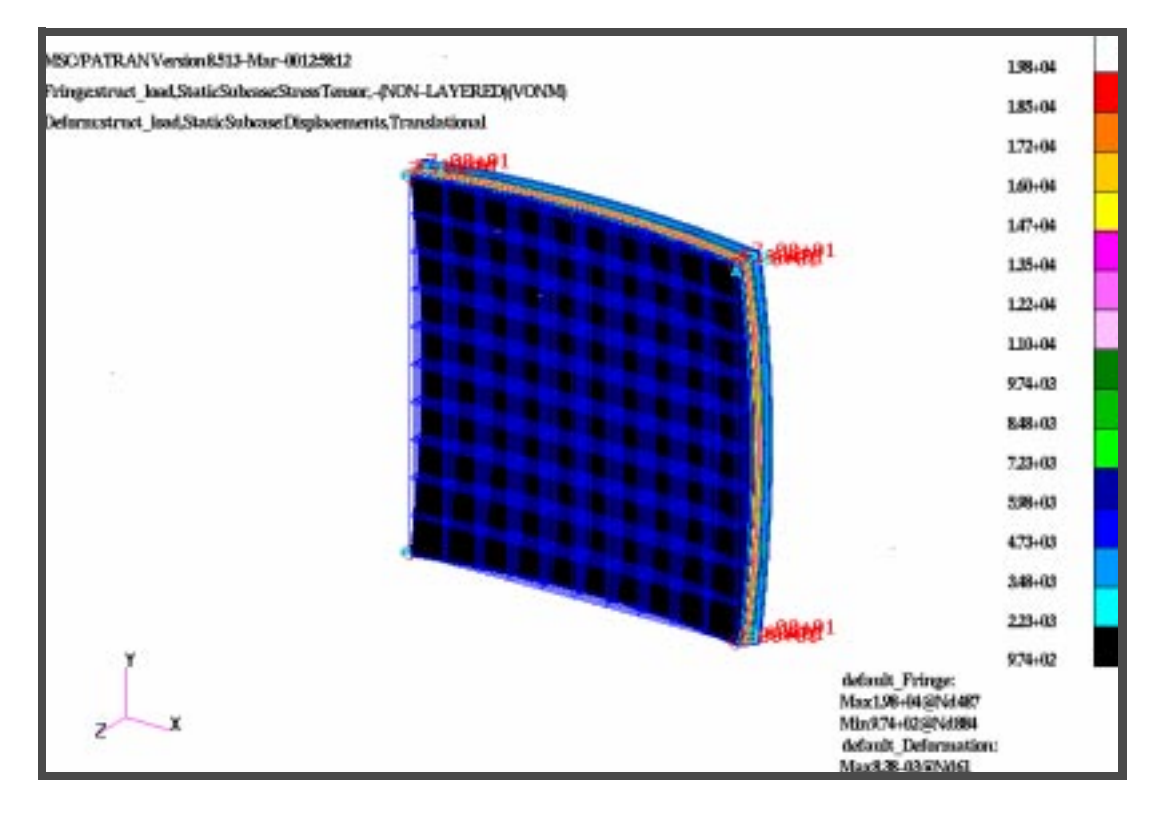

### **Model Description:**

In this example we will perform the thermal stress analysis of a bimetallic strip. We will build the entire model from geometric construction so that we can apply loads directly on the geometry. The dimension of the bi-metallic strip is one inch by one inch. The thickness for the solder type material is 0.05 inch, and the thickness of the Ge material is 0.025 inch. Thus the assembly thickness is 0.075 inch.

The top surface temperature boundary condition is  $-30^{\circ}$  C, and the bottom surface temperature boundary condition is  $70^{\circ}$  C. We will determine the temperature distribution by running a steady-state thermal analysis.

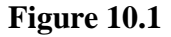

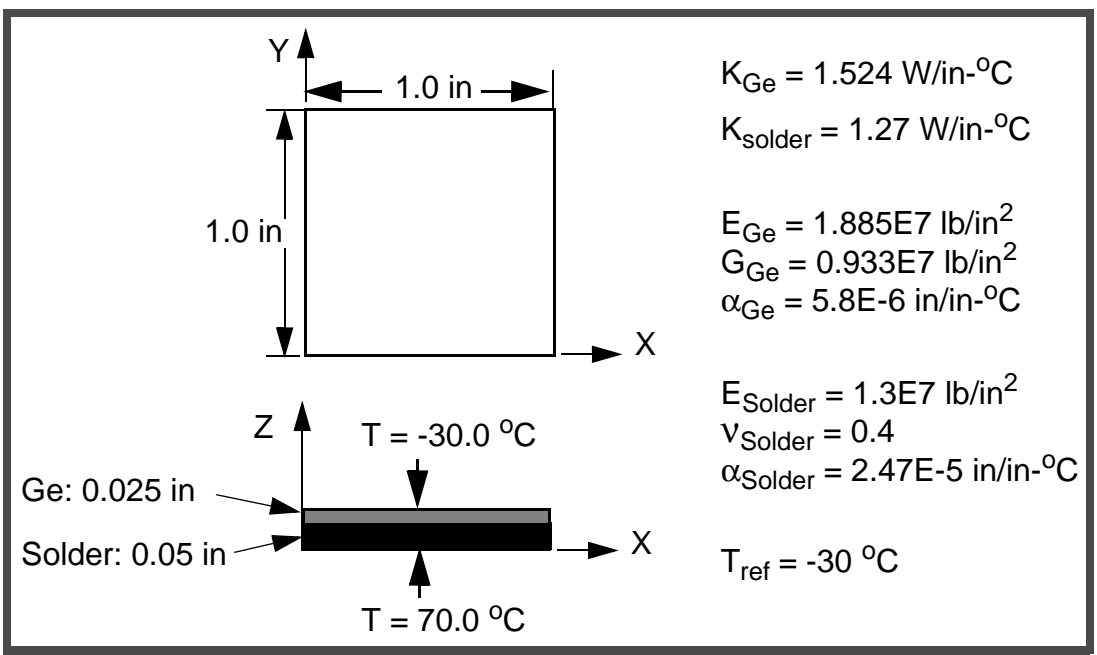

Prior to the development of the MSC.Patran MSC.Nastran Heat Transfer interface, one would request:

#### TEMP(PUNCH)=all

in the MSC.Nastran Case Control section of the thermal run. The temperature load is then created and saved inside the punch file. In the subsequent thermal stress analysis one can access this file by defining

#### TEMP(LOAD)=1

in the Case Control section of the ensuing stress analysis run.

However, using MSC.Patran you can use the **Create-Spatial-FEM** command after you have postprocessed the thermal result in the viewport. We will use this technique to apply a thermal load for the stress analysis. Also, we will analyze the thermal stress analysis for the free-free expansion by enforcing a minimum number of constraints to fix-rigid body motion.

### **Suggested Exercise Steps:**

- Create a new database called **ex10.db**
- Create a geometry representing a bi-metallic strip.
- Mesh the solid using Uniform Mesh Seed for solid 1 and Mesh using HEX8 for both solids.
- Merge all coincident nodes using Equivalence action in the Finite Elements menu
- Specify thermal material properties.
- Define properties using 3D solid for each individual parts.
- Apply temperature boundary conditions to the solid.
- Analyze, perform, and read the results.
- Define a spatial FEM Field based on the temperature Profile.
- Define the new material properties using structural analysis.
- Apply different loads and boundary conditions for the solid
- Perform the structural analysis and read the results.

### **Exercise Procedure:**

1. Open a new database. Name it **ex10.db** 

#### File/New...

New Database Name:

OK

The viewport (PATRAN's graphics window) will appear along with a *New Model Preference* form. The *New Model Preference* sets all the code specific forms and options inside MSC.PATRAN.

In the *New Model Preference* form set the *Analysis Code* to **MSC.Nastran** 

Tolerance:

Analysis Code:

Analysis Type:

#### ♦ Based on Model

MSC/NASTRAN

Thermal

ОК

2. Create the Model.

Action:

**Object:** 

Method:

Vector Coordinates List:

Origin Coordinates List:

♦ Geometry

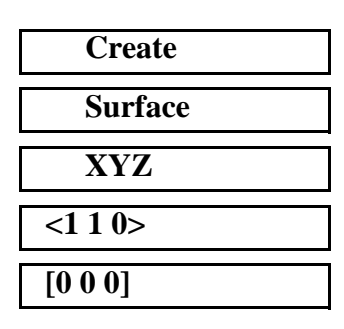

Apply

#### ♦ Geometry

Action:

Object:

Method:

Translation Vector:

| Create     |   |
|------------|---|
| Solid      |   |
| Extrude    |   |
| <0 0 0.05> |   |
|            | _ |

#### Auto Execute

Surface List:

Apply

Click on the Solid Face icon.

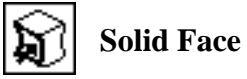

Translation Vector:

| <0 0 0.025> |  |
|-------------|--|
| Solid 1.6   |  |

Apply

Surface List:

Your model should look like the following figure.

| ľ. | ļ |  |  |
|----|---|--|--|

3. Mesh the Solids.

| ♦ Finite Elements |           |
|-------------------|-----------|
| Action:           | Create    |
| Object:           | Mesh Seed |
| Type:             | Uniform   |

2

#### Number:

4

Click on the four corners of Solid 1. Hold shift key down while you click.

Curve List:

Solid 1.1.1 1.2.1 1.2.3 1.1.3

#### Apply

Number:

Click on the four corners of Solid 2. Hold shift key down while you click.

Curve List:

| Solid 2.1.1 2.2.1 2.2.3 2.1.3 |  |
|-------------------------------|--|
|-------------------------------|--|

Apply

#### ♦ Finite Elements

Action:

Object:

Type:

Global Edge Length:

Element Topology:

Solid List:

| Create    |  |
|-----------|--|
| Mesh      |  |
| Solid     |  |
| 0.1       |  |
| Hex8      |  |
| Solid 1 2 |  |

Apply

4. Remove Coincident Nodes.

#### ♦ Finite Elements

Action:

Object:

Type:

Equivalencing Tolerance:

#### Apply

| Equivalence    |
|----------------|
| All            |
| Tolerance Cube |
| 0.005          |

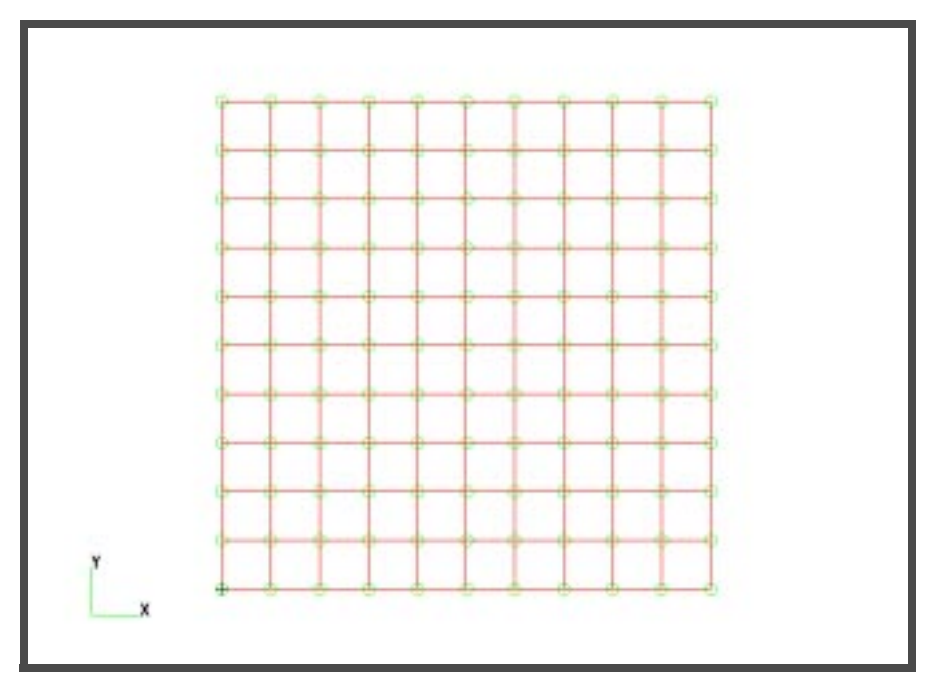

5. Specify Thermal Material Properties.

#### ♦ Materials

Action:

Object:

Method:

Material Name:

**Input Properties...** 

Constitutive Model:

Thermal Conductivity:

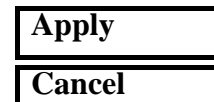

Material Name:

Input Properties...

Constitutive Model:

Thermal Conductivity:

Apply

| Create       |  |
|--------------|--|
| Isotropic    |  |
| Manual Input |  |
| Ge           |  |
|              |  |

| Solid properties |  |
|------------------|--|
| 1.524            |  |

Solder

| Solid properties |  |
|------------------|--|
| 1.27             |  |

### Cancel

6. Define Element Properties.

#### ◆ Properties

Action:

Object:

Type:

Create 3D Solid Ge

m:Ge

Solid 2

Property Set Name:

### Input Properties...

Material Name:

OK

Click on the **Bottom View** icon.

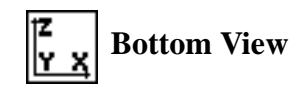

Select Members:

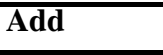

Apply

Property Set Name:

Input Properties...

Material Name:

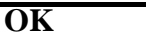

Select Members:

| Add   |  |
|-------|--|
| Apply |  |
|       |  |

7. Apply temperature boundary conditions.

#### ♦ Load/BCs

Action:

Solder

m:Solder

Solid 1

| Object:                            | Temp(Thermal) |
|------------------------------------|---------------|
| Type:                              | Nodal         |
| Analysis Type:                     | Thermal       |
| New Set Name:                      | temp_bottom   |
| Input Data                         |               |
| Boundary Temperature:              | 70            |
| ОК                                 |               |
| Select Application Region          |               |
| Geometry Filter:                   | ◆ Geometry    |
| Click on the Surface or Face icon. |               |
| Surface o                          | or Face       |
|                                    |               |
| Select Geometry Entities:          | Surface 1     |
| Add                                |               |
| OK                                 |               |
| Apply                              |               |
|                                    |               |
| N. C. N                            | 4             |
| New Set Name:                      | temp_top      |
| Input Data                         | 20            |
| Boundary Temperature:              | -30           |
| UK<br>Select Amplication Degion    |               |
| Select Application Region          |               |
| Geometry Fuller:                   | ▼ Geometry    |
| Select Geometry Entities:          | 50110 2.0     |
| Aud                                |               |
|                                    |               |
| Арріу                              |               |

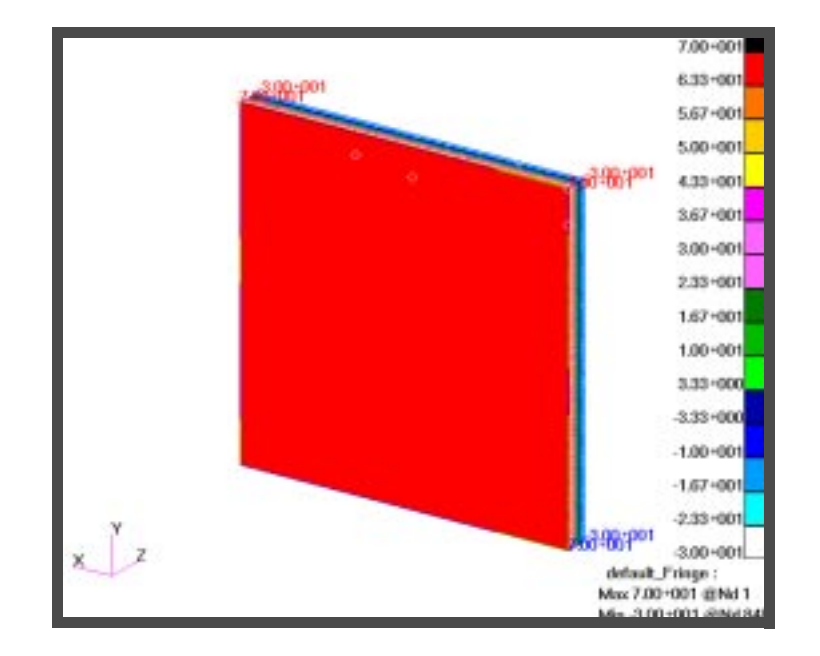

8. Perform the Thermal Analysis.

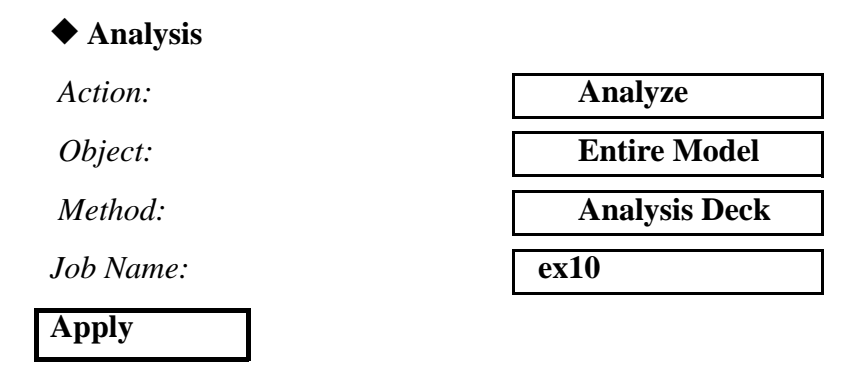

An MSC.Nastran input file called **ex10.bdf** will be generated. This process of translating your model into an input file is called the Forward Translation. The Forward Translation is complete when the Heartbeat turns green.

### Submitting the Input File for Analysis:

- 9. Submit the input file to MSC.Nastran for analysis.
  - 9a. To submit the MSC.Patran .bdf file, find an available UNIX shell window. At the command prompt enter **nastran** ex10.bdf scr=yes. Monitor the run using the UNIX ps command.
  - 9b. To submit the MSC.Nastran .dat file, find an available UNIX shell window and at the command prompt enter nastran ex10 scr=yes. Monitor the run using the UNIX ps command.
- 10. When the run is completed, edit the **ex10.f06** file and search for the word **FATAL**. If no matches exist, search for the word **WARNING**. Determine whether existing WARNING messages indicate modeling errors.

- 11. MSC.Nastran Users have finished this exercise. MSC.Patran Users should proceed to the next step.
- 12. Proceed with the Reverse Translation process, that is, attaching the **ex10.xdb** results file into MSC.Patran. To do this, return to the **Analysis** form and proceed as follows:

Action:

Object:

Method:

Select Results File

Select Results File

| OK    |  |
|-------|--|
| Apply |  |

13. Display the Results.

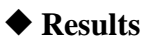

Form Type:

Select Results Cases: Attach XDB Result Entities

Local

ex10.xdb

Default, PW Linear: 100. % of Load Temperatures

Click on the Iso 1 View icon to change the view.

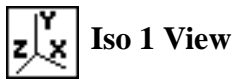

Apply

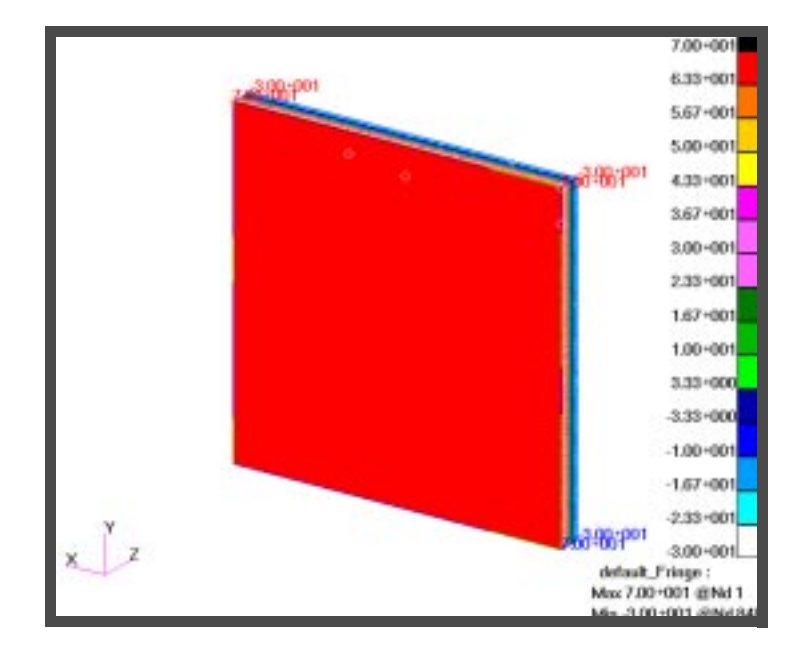

14. Define a Spatial FEM Field based on the Temperature Profile.

| ♦ Fields                   |                  |
|----------------------------|------------------|
| Action:                    | Create           |
| Object:                    | Spatial          |
| Method:                    | FEM              |
| Field Name:                | t_load           |
| FEM Field Definition:      | ◆ Continuous     |
| Field Type:                | ♦ Scalar         |
| Mesh/Results Group Filter: | Current Viewport |
| Select Group:              | default_group    |
| Apply                      |                  |

15. Change the Analysis type to Structural.

#### Preferences/Analysis...

Analysis Type:

Structural

OK

#### 16. Specify Structural Material Properties.

#### ♦ Materials

Action:

Object:

Method:

Material Name:

#### **Input Properties...**

Constitutive Model:

Elastic Modulus:

Poisson Ratio:

Thermal Expan. Coeff:

Reference Temperature:

| Apply  |  |
|--------|--|
| Cancel |  |

Material Name:

#### Input Properties...

Constitutive Model:

Elastic Modulus:

Shear Modulus:

Thermal Expan. Coeff:

Reference Temperature:

| Apply  |  |
|--------|--|
| Cancel |  |

17. Assign Element Properties.

#### ◆ Properties

Action:

Object:

| Create       |
|--------------|
| Isotropic    |
| Manual Input |
| Solder_st    |

| Linear Elastic |  |
|----------------|--|
| 1.3e7          |  |
| 0.4            |  |
| 2.47e-5        |  |
| -30.0          |  |

Ge\_st

| Linear Elastic |
|----------------|
| 1.885e7        |
| 0.933e7        |
| 5.8e-6         |
| -30.0          |

| Create |  |
|--------|--|
| 3D     |  |

| Type:              | Solid                   |
|--------------------|-------------------------|
| Property Set Name: | Ge_st                   |
| Options:           | Standard<br>Formulation |
| Input Properties   |                         |
| Material Name:     | m:Ge_st                 |
| ОК                 |                         |
| Select Members:    | Solid 2                 |
| Add                |                         |
| Apply              |                         |

When asked, "Solid 2 already has been associated to an element property region. Overwrite the association?", answer Yes.

| Yes                |             |
|--------------------|-------------|
| Property Set Name: | Solder_st   |
| Options:           | Standard    |
| Input Properties   | roimulation |
| Material Name:     | m:Solder_st |
| OK                 |             |
| Select Members:    | Solid 1     |
| Add                |             |
| Apply              |             |

When asked, "Solid 1 already has been associated to an element property region. Overwrite the association?", answer Yes.

| Yes |  |
|-----|--|
|     |  |

18. Create a New Load Case.

◆ Load Cases

Action:

Create

Load Case Name:

Load Case Type:

Apply

| struct_load |  |
|-------------|--|
| Static      |  |

19. Define a Temperature Load.

#### ♦ Load/BCs

Action:

Object:

Type:

Analysis Type:

Current Load Case:

New Set Name:

#### Input Data...

Load/BC Set Scale Factor:

Temperature:

| Temperature |
|-------------|
| Nodal       |
| Structural  |
| struct_load |
| temp_load   |
|             |

Create

| 1.0      |  |
|----------|--|
| f:t_load |  |

OK

Select Application Region...

Geometry Filter:

♦ Geometry

Click on the Solid icon.

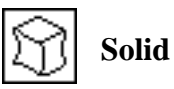

Select Geometry Entities:

Solid 1 2

| Add   |  |
|-------|--|
| OK    |  |
| Apply |  |

20. Apply constraints on the four corner points of the top surface.

♦ Load/BCs

| A                                                                                                    |                                                             |
|----------------------------------------------------------------------------------------------------|-------------------------------------------------------------|
| Action:                                                                                                    | Create                                                      |
| Object:                                                                                                    | Displacement                                                |
| Type:                                                                                                    | Nodal                                                       |
| Analysis Type:                                                                                                    | Structural                                                  |
| New Set Name:                                                                                                    | fix_x                                                       |
| Input Data                                                                                                    |                                                             |
| Load/BC Set Scale Factor:                                                                                                    | 1.0                                                         |
| Translations <t1 t2="" t3=""></t1>                                                                                                    | <0., ,>                                                     |
| OK                                                                                                    |                                                             |
| Select Application Region                                                                                                    |                                                             |
| Geometry Filter:                                                                                                    | ◆ Geometry                                                  |
| Click on the <b>Point</b> icon.                                                                                                    |                                                             |
| • Point                                                                                                    |                                                             |
|                                                                                                    |                                                             |
| Select Geometry Entities:                                                                                                    | Point 9 10                                                  |
| Select Geometry Entities:<br>Add                                                                                                    | Point 9 10                                                  |
| Select Geometry Entities:<br>Add<br>OK                                                                                                    | Point 9 10                                                  |
| Select Geometry Entities:<br>Add<br>OK<br>Apply                                                                                                    | Point 9 10                                                  |
| Select Geometry Entities:<br>Add<br>OK<br>Apply<br>New Set Name:                                                                                                    | Point 9 10<br>fix_y                                         |
| Select Geometry Entities:<br>Add<br>OK<br>Apply<br>New Set Name:<br>Input Data                                                                                                    | Point 9 10<br>fix_y                                         |
| Select Geometry Entities:<br>Add<br>OK<br>Apply<br>New Set Name:<br>Input Data<br>Load/BC Set Scale Factor:                                                                                                    | Point 9 10<br>fix_y<br>1.0                                  |
| Select Geometry Entities:<br>Add<br>OK<br>Apply<br>New Set Name:<br>Input Data<br>Load/BC Set Scale Factor:<br>Translations <t1 t2="" t3=""></t1>                                                                                         | Point 9 10<br>fix_y<br>1.0<br>< , 0., >                     |
| Select Geometry Entities:<br>Add<br>OK<br>Apply<br>New Set Name:<br>Input Data<br>Load/BC Set Scale Factor:<br>Translations <t1 t2="" t3=""><br/>OK</t1>                                                                                  | Point 9 10   fix_y   1.0   <, 0., >                         |
| Select Geometry Entities:<br>Add<br>OK<br>Apply<br>New Set Name:<br>Input Data<br>Load/BC Set Scale Factor:<br>Translations <t1 t2="" t3=""><br/>OK<br/>Select Application Region</t1>                                                    | Point 9 10   fix_y   1.0   <,0.,>                           |
| Select Geometry Entities:<br>Add<br>OK<br>Apply<br>New Set Name:<br>Input Data<br>Load/BC Set Scale Factor:<br>Translations <t1 t2="" t3=""><br/>OK<br/>Select Application Region<br/>Geometry Filter:</t1>                               | Point 9 10   fix_y   1.0   <,0.,>                           |
| Select Geometry Entities:<br>Add<br>OK<br>Apply<br>New Set Name:<br>Input Data<br>Load/BC Set Scale Factor:<br>Translations <t1 t2="" t3=""><br/>OK<br/>Select Application Region<br/>Geometry Filter:<br/>Select Geometry Entities:</t1> | Point 9 10   fix_y   1.0   <, 0., >   ◆ Geometry   Point 11 |
| Select Geometry Entities:<br>Add<br>OK<br>Apply<br>New Set Name:<br>Input Data<br>Load/BC Set Scale Factor:<br>Translations <t1 t2="" t3=""><br/>OK<br/>Select Application Region<br/>Geometry Filter:<br/>Select Geometry Entities:</t1> | Point 9 10   fix_y   1.0   <, 0., >   ♦ Geometry   Point 11 |

| Apply                              |                 |
|------------------------------------|-----------------|
| New Set Name:                      | fix_z           |
| Input Data                         |                 |
| Load/BC Set Scale Factor:          | 1.0             |
| Translations <t1 t2="" t3=""></t1> | <,, <b>0.</b> > |
| ОК                                 |                 |
| Select Application Region          |                 |
| Geometry Filter:                   | ♦ Geometry      |
| Select Geometry Entities:          | Point 9:12      |
| Add                                |                 |
| OK                                 |                 |
|                                    |                 |

Your model should look like the following figure.

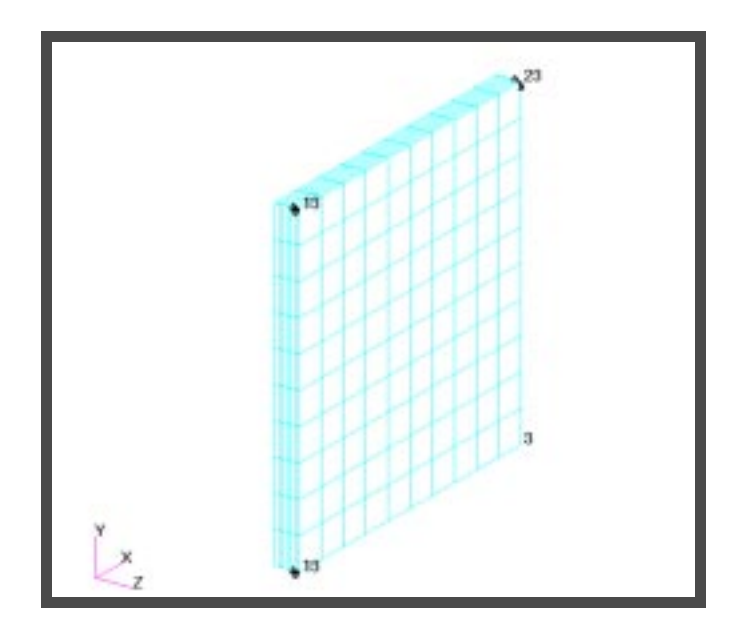

21. Perform the Structural Analysis.

#### ♦ Analysis

Action:

Object:

Method:

Job Name:

#### Subcase Select...

Subcases For Solution Sequence:101

Subcases Selected:

| OK    |  |
|-------|--|
| Apply |  |

| Analyze       |
|---------------|
| Entire Model  |
| Analysis Deck |
| ex10_st       |

struct\_load

default

### Submitting the Input File for Analysis:

22. Submit the input file to MSC.NASTRAN for analysis.

To submit the MSC.PATRAN .bdf file for analysis, find an available UNIX shell window. At the command prompt enter: **nastran** ex10\_st.bdf scr=yes. Monitor the run using the UNIX ps command.

- 23. When the run is completed, edit the ex10\_st.f06 file and search for the word FATAL. If no matches exist, search for the word WARNING. Determine whether existing WARNING messages indicate modeling errors.
- 24. Read in the Analysis Results.

| ♦ Analysis          |
|---------------------|
| Action:             |
| Object:             |
| Method:             |
| Job Name:           |
| Select Results File |
| ex10_st.op2         |
| ОК                  |
| Apply               |

25. Display the Results.

#### ♦ Results

Select Results Cases:

Select Fringe Result:

Result Quantity:

Select Deformation Result:

#### Apply

#### struct\_load, Static Subcase

**Stress Tensor** 

von Mises

**Displacements**, Translational

Read Output2

**Result Entities** 

Translate

ex10\_st

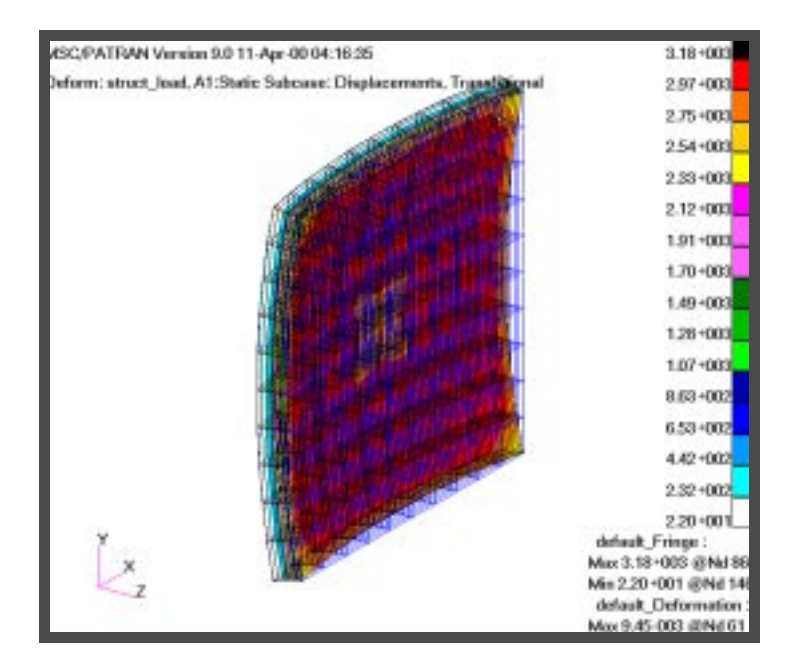

The reference or zero stress state for the assembly is initialized at -30 °C. The thermal coefficient of expansion for the solder is approximately four times that of Ge. When the temperature gradient associated with the temperature boundary conditions is applied, the solder layer wants to grow significantly more than the Ge layer due not only to the higher coefficient of thermal expansion, but also because of the higher temperature relative to TREF. The Ge layer ends up with a more complex stress pattern due to its four corner points being constrained, the distribution of temperature through the layer, and the growth enforced by the solder layer. The free surface of the solder layer exhibits the low stress levels.

Quit MSC.Patran when you have completed this exercise